## <u>macOS の Proxy の設定</u>

- 1. (システム環境設定)→ (ネットワーク)と辿ってネットワークの設定画面を開く
- 2. 「詳細」をクリック

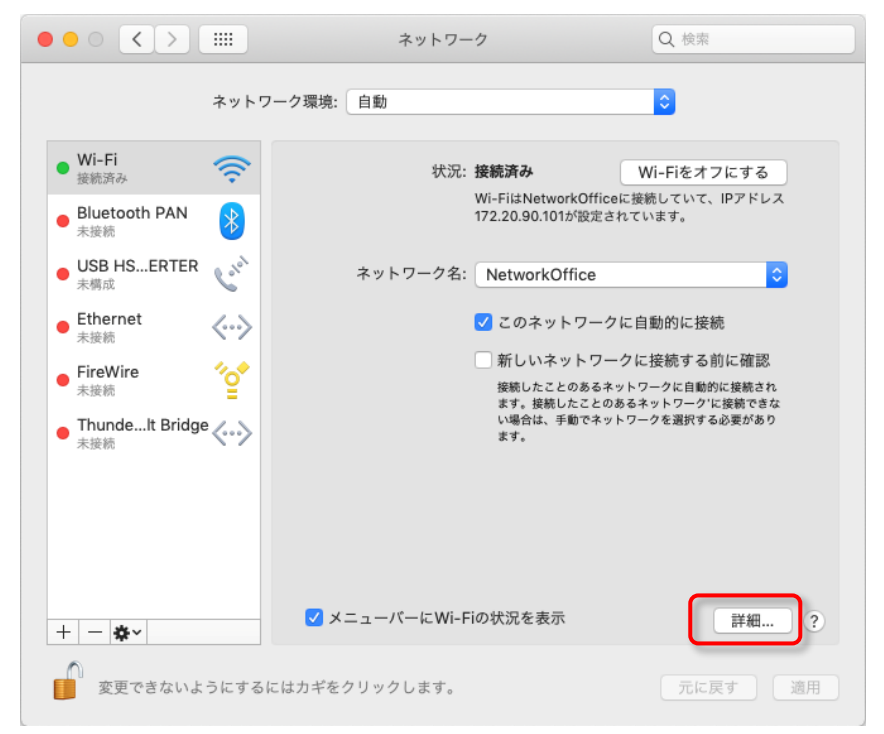

3. 「プロキシ」をクリックしてプロキシの設定画面を開く

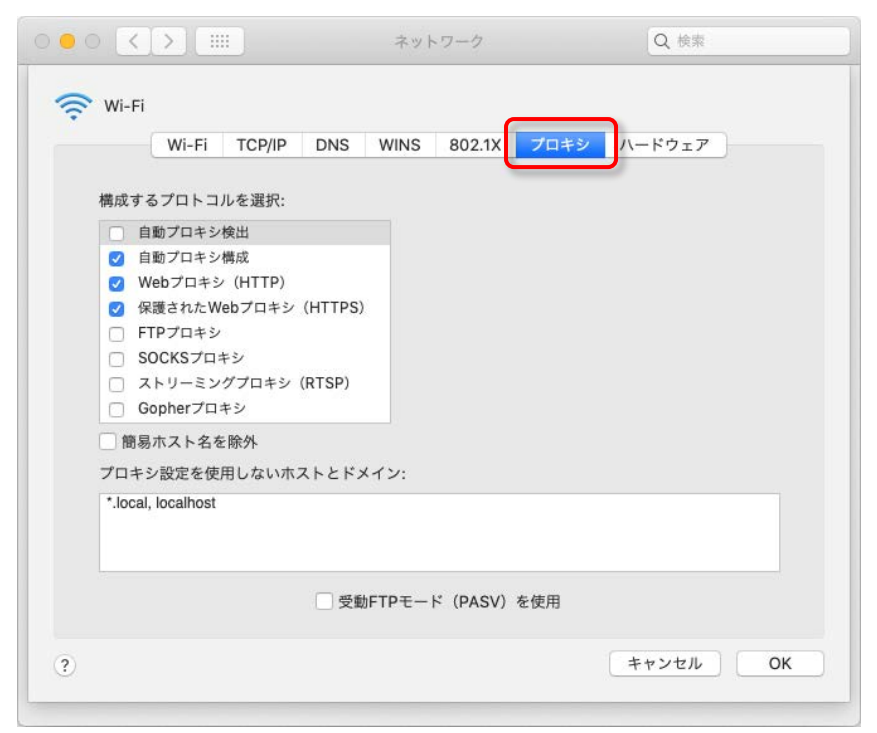

4. 「自動プロキシ構成」「Web プロキシ(HTTP)」「保護された Web プロキシ(HTTPS」 の3つにチェックをいれて、それぞれ次のように設定する。

| Wi-Fi TCP/IP DNS                                                                                                    | WINS 802.1X プロキシ ハードウェア                                      |
|----------------------------------------------------------------------------------------------------|--------------------------------------------------------------|
| 構成するプロトコルを選択:                                                                                                    | プロキシ構成ファイル                                                   |
| <ul> <li>自動プロキシ検出</li> </ul>                                                                                                    | URL: http://proxy.imr.tohoku.ac.jp/proxy.pac                 |
| <ul> <li>Webプロキシ(HTTP)</li> <li>保護されたWebプロキシ(HTTPS)</li> <li>FTPプロキシ</li> <li>SOCKSプロキシ</li> <li>ストリーミングプロキシ(RTSP)</li> <li>Gopherプロキシ</li> <li>簡易ホスト名を除外</li> <li>プロキシ設定を使用したいホストとドメン</li> </ul> | ネットワーク管理者から自動フロキジ構成(pac)ファイルの<br>アドレスが提供されている場合は、上に入力してください。 |
| *.local, localhost                                                                                                    |                                                              |
|                                                                                                    |                                                              |
| 受動F                                                                                                    | TPモード(PASV)を使用                                               |

## 【Web プロキシ(HTTP)】

| 構成するプロトコルを選択:<br>自動プロキシ検出                                            | Webプロキシサーバ<br>proxy.imr.tohoku.ac.jp : 8080 |
|----------------------------------------------------------------------|---------------------------------------------|
| ✓ 自動プロキシ構成                                                           | パスワードが必要なプロキシサーバを使用                         |
| <ul> <li>✓ Web/ロキシ (HTTP)</li> <li>✓ 保護されたWebプロキシ (HTTPS)</li> </ul> | ユーザ名:                                       |
| □ FTPプロキシ                                                            | パスワード:                                      |
| <ul> <li>SOCKSプロキシ</li> <li>ストリーミングプロキシ (RTSP)</li> </ul>            |                                             |
| <ul> <li>Gopherプロキシ</li> </ul>                                       |                                             |
| 簡易ホスト名を除外                                                            |                                             |
| プロキシ設定を使用しないホストとドメイ                                                  | ン:                                          |
| *.local, localhost                                                   |                                             |
|                                                                      |                                             |
|                                                                      |                                             |

## 【保護された Web プロキシ(HTTPS)】

| WI-FI TCP/IP DNS                                         | WINS 802.1X 7149 //-F917      |
|----------------------------------------------------------|-------------------------------|
| 構成するプロトコルを選択:                                            | 保護されたWebプロキシサーバ               |
| <ul> <li>         自動プロキシ検出     </li> </ul>               | proxy.imr.tohoku.ac.jp : 8080 |
| <ul> <li>✓ 自動プロキシ構成</li> <li>✓ Webプロキシ (HTTP)</li> </ul> | □ パスワードが必要なプロキシサーバを使用         |
| ✓ 保護されたWebプロキシ (HTTPS)                                   | ユーザ名:                         |
| □ FTPプロキシ                                                | パスワード:                        |
| $\Box$ SOCKS7079<br>$\Box$ Z SUCKS707049 (RTSP)          | 資格情報は暗号化されずに送信される場合があります      |
| □ Gopherプロキシ                                             |                               |
| ◎ 簡易ホスト名を除外                                              |                               |
| プロキシ設定を使用しないホストとドメー                                      | イン:                           |
| *.local, localhost                                       |                               |
|                                                          |                               |
| L                                                        |                               |